| 追手門学院大学 教育系システム |  |  |  |  |
|-----------------|--|--|--|--|
|                 |  |  |  |  |
| ア課              |  |  |  |  |
|                 |  |  |  |  |

# 学内パスワードセルフリセット リセット手順書

第1.0版 2014年9月1日

追手門学院大学 情報メディア課

| 追手門学院大学 教育系システム |              |           |                                                 |  |
|-----------------|--------------|-----------|-------------------------------------------------|--|
|                 | パスワードセルフリセット | 作成日時      | 2014/9/01                                       |  |
| 手順書             |              | 作成去       | 「「「ままと!」」と「「」」で、「」」で、「」」で、「」」で、「」」で、「」」で、「」」で、「 |  |
|                 | リセット手順書      | 11-112.13 | 旧刊ケノイノ示                                         |  |

#### 変更履歴

| 変更日付     | 版数     | 履歴概要 |
|----------|--------|------|
| 2014/9/1 | 1.0.0版 | 新規作成 |
|          |        |      |
|          |        |      |
|          |        |      |

| 追手門学院大学 教育系システム |              |      |           |  |
|-----------------|--------------|------|-----------|--|
|                 | パスワードセルフリセット | 作成日時 | 2014/9/01 |  |
| 手順書             | リセット手順書      | 作成者  | 情報メディア課   |  |
|                 |              |      |           |  |

### 目 次

| 1. | パスワードセルフリセットについて  | 4 |
|----|-------------------|---|
| 2. | パスワードリセット画面へのアクセス | 5 |
| 3. | ワンタイムパスワードの発行と入力  | 6 |
| 4. | 秘密の質問への回答         | 8 |
| 5. | 新しいパスワードの設定       | 9 |

| 追手門学院大学 教育系システム |              |      |           |  |
|-----------------|--------------|------|-----------|--|
| _               | パスワードセルフリセット | 作成日時 | 2014/9/01 |  |
| 手順書             |              | 作成者  | 情報メディア課   |  |
|                 | リセットナ順音      |      |           |  |

### 1. パスワードセルフリセットについて

パスワードのセルフリセットは、パスワードを忘れた際にご自身でパスワードを再設定するための機能です。 この機能を利用することで、パスワードを忘れた際でも窓口まで足を運ぶ必要がありません。

パスワードを忘れた際には、

# 事前に設定したメールアドレスに送付されるワンタイムパスワード 事前に設定した秘密の質問に対する答え

を入力することで本人確認を行い、パスワードの再設定ができるようになります。

そのため事前に「メールアドレス」と「秘密の質問と答え」を設定しておく必要があります。初期設定方法 については別紙の「パスワードセルフリセット 初期設定手順書」を参照してください。

本書ではリセットの手順について記載します。

|                                                                                              | 追手門学院大学                                  | 教育系システム                         |      |            |  |
|----------------------------------------------------------------------------------------------|------------------------------------------|---------------------------------|------|------------|--|
| 手順書                                                                                          | パスワードセルフ                                 | リセット                            | 作成日時 | 2014/9/01  |  |
|                                                                                              | リセット手順                                   | 自書                              | 作成者  | 情報メディア課    |  |
| 2. パスワードリセット画面へのアクセス<br>2.1. ブラウザを起動し、パスワード変更画面( <u>https://pwd.otemon.ac.jp/</u> )へアクセスします。 |                                          |                                 |      |            |  |
| ← ⊖ 🚮 https://pwd.o                                                                          | cernon. ac. jp/webmtn/LoginServlet のマーロク | 👬 LDAPManager Login             | ×    | n ★ \$     |  |
|                                                                                              | 🥠 追手門                                    | <b>門学院大学</b>                    |      |            |  |
|                                                                                              | ユーザ名,変更前パスワードを入力しログインして下さい               |                                 |      |            |  |
|                                                                                              | (User name)<br>パスワード<br>(Password)       |                                 |      |            |  |
|                                                                                              | በቻብን                                     |                                 |      | , v        |  |
|                                                                                              |                                          |                                 |      | 🔍 100% 🔻 🦼 |  |
|                                                                                              | 図 2                                      | 2–1                             |      |            |  |
| 2.2. 「パスワー                                                                                   | - ドをお忘れですか?」をクリック<br>ログイ                 | <sup>,</sup> します。               |      |            |  |
|                                                                                              | <u>パスワードをお</u><br>初めてアクセス                | <u>忘れですか?</u><br><u>する方はこちら</u> | クリック |            |  |
|                                                                                              | 図 2                                      | 2-2                             |      |            |  |
|                                                                                              |                                          |                                 |      |            |  |

| 追手門学院大学 教育系システム |              |      |           |  |
|-----------------|--------------|------|-----------|--|
|                 | パスワードセルフリセット | 作成日時 | 2014/9/01 |  |
| 手順書             | リセット手順書      | 作成者  | 情報メディア課   |  |

## 3. ワンタイムパスワードの発行と入力

3.1. ご自身の「ユーザ ID」を入力し、「OK」ボタンをクリックします。

| パスワードリセットを行います。<br>ユーザIDを入力し、OKボタンを押してください。 |      |
|---------------------------------------------|------|
|                                             |      |
| ユーザID                                       | 入力   |
| ОК _ =                                      | クリック |

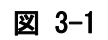

3.2. 「OTP 入力画面」へボタンをクリックします。

| パスワードリセット                                                                         |   |
|-----------------------------------------------------------------------------------|---|
| 登録されているパスワードリセット用のメールアドレ<br>スにメールを送信しました。                                         |   |
| メールに記載されたURLからパスワードリセットの手<br>続きを行ってください。<br>※メールが届かない方は、お手数ですが管理者にお問<br>い合わせください。 |   |
| OTP入力画面へ                                                                          | ) |

図 3-2

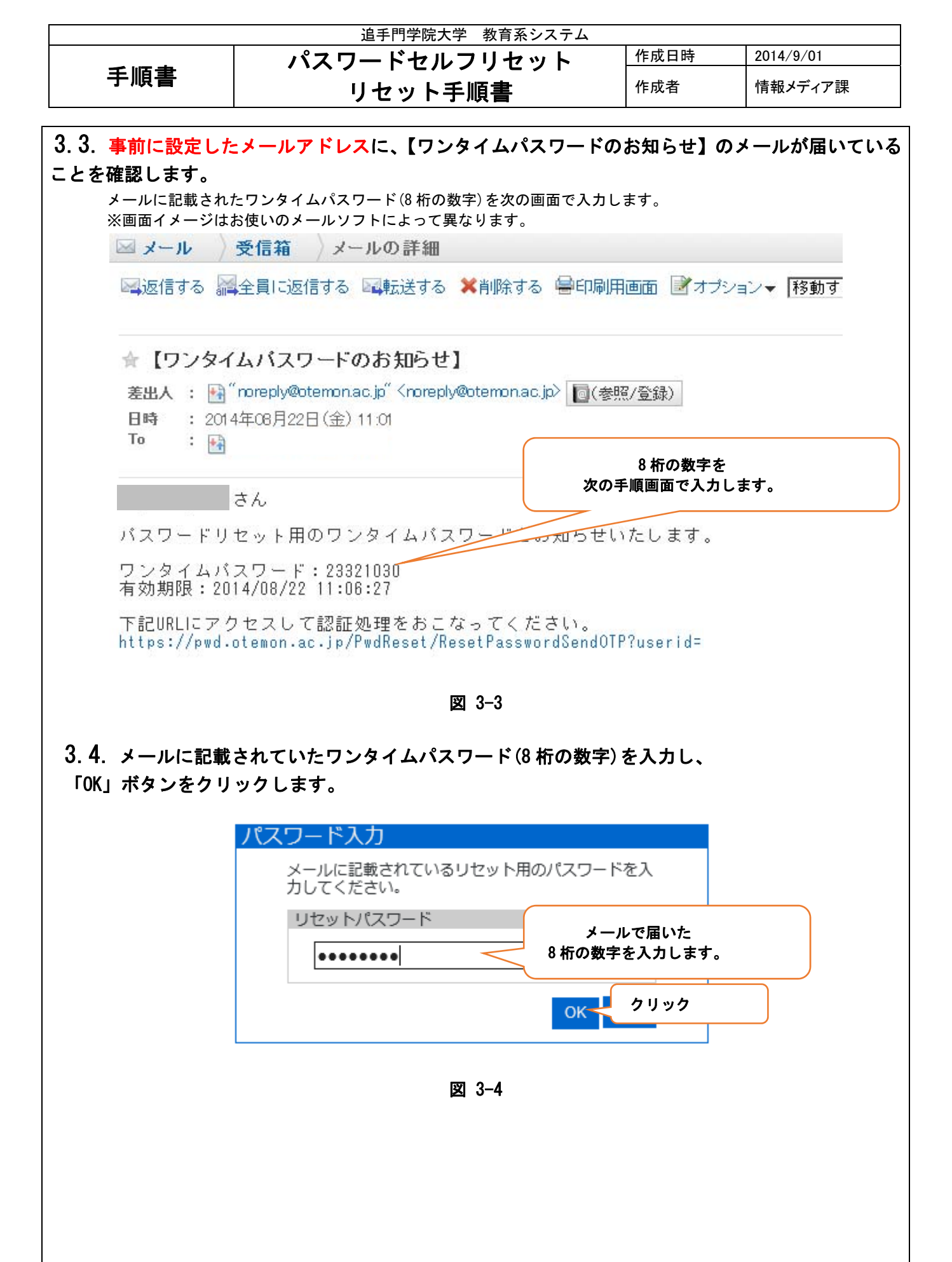

追手門学院大学教育系システムパスワードセルフリセット作成日時2014/9/01りセット手順書作成者情報メディア課

### 4. 秘密の質問への回答

### 4.1. 事前に設定した秘密の質問の答えを入力し、「OK」ボタンをクリックします。

| 秘密の質問          |          |
|----------------|----------|
| 秘密の質問に答えてください。 |          |
| 秘密の質問1         |          |
| あなたのペットの名前は?   |          |
| 答え:            | <u>ک</u> |
| 秘密の質問2         |          |
| 出身小学校の名前は?     |          |
| 答え:<br>        | <u>ک</u> |
| 秘密の質問3         |          |
| 両親が出会った町の名前は?  |          |
| 答え:<br>        | λ.π      |
|                | ОК クリック  |

図 4-1

| 追手門学院大学 教育系システム |              |      |           |  |
|-----------------|--------------|------|-----------|--|
|                 | パスワードセルフリセット | 作成日時 | 2014/9/01 |  |
| 手順書             | リセット手順書      | 作成者  | 情報メディア課   |  |
|                 |              |      |           |  |

### 5. 新しいパスワードの設定

5.1. 新しく設定したいパスワードを入力します。

| ↓ 入力<br>< |
|-----------|
| 1 +       |
|           |
|           |
|           |

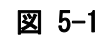

5.2. 下記のメッセージが表示されるとパスワードリセットは完了です。

| パスワードリセット 完了        |    |
|---------------------|----|
| パスワードをリセットしました。     |    |
| トップ画面へ戻りログインしてください。 |    |
|                     | 戻る |
|                     |    |

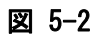